## hotends.fr

# Montage capteur "TouchMI" sur Artillery X2/GeniusPRO

Written By: hotends.fr

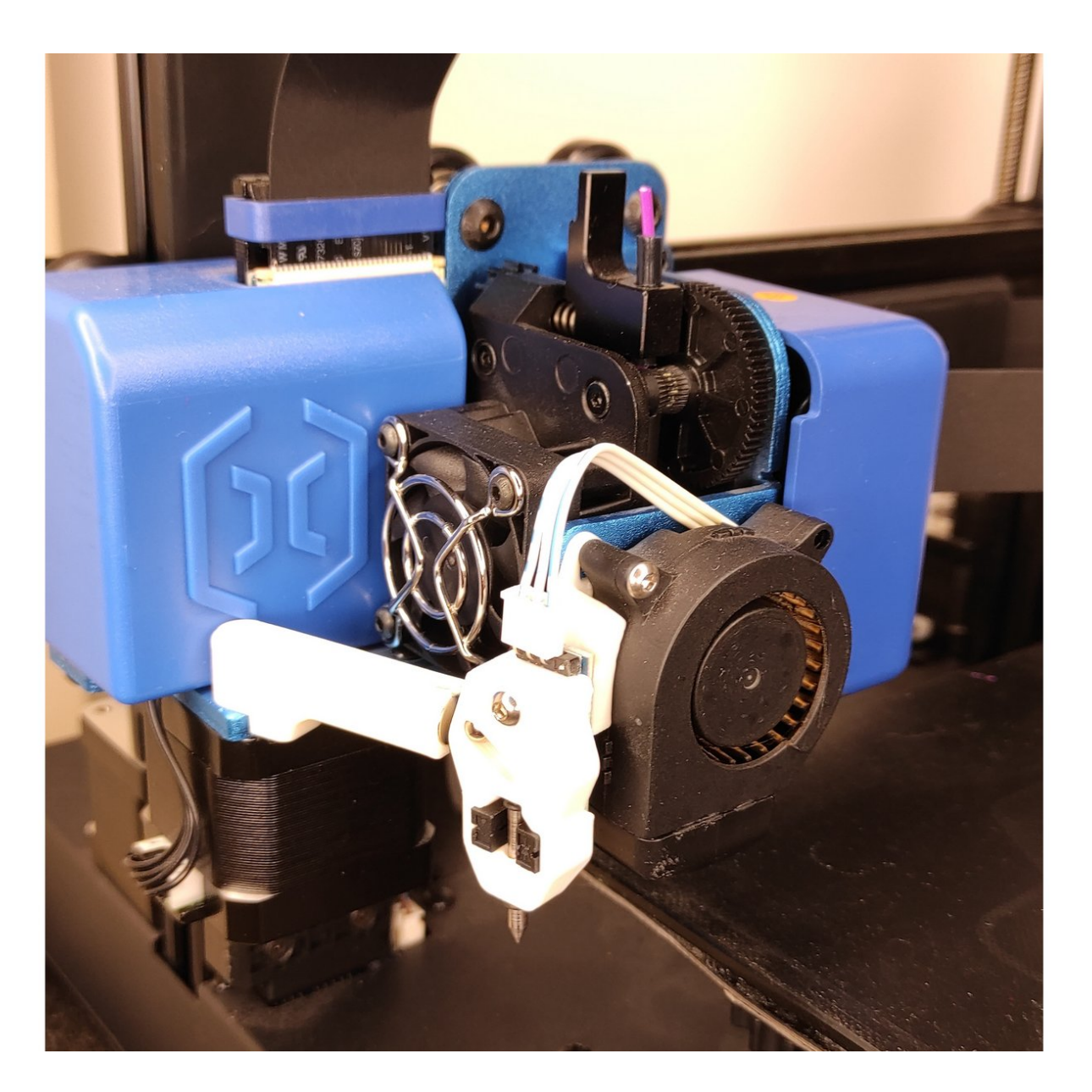

## INTRODUCTION

Guide de montage pour notre capteur TouchMi sur la **Artillery X2 & Genius PRO** avec Firmware Marlin 2.0 & Firmware TFT BigTreeTech

ATTENTION, avant cette opération vérifier quelle puce équipe votre TFT.Vous devez ouvrir l'imprimante est regarder à l'arriere du TFT.Pour le moment les puces STM32 accepte le flash mais pas les GD32.

### Les atouts de ce produit :

- Votre première couche une fois réglée pour toute !
- Menu enrichi et dédié sur l'écran pour le réglage du capteur.
- Conception simple, activation par magnétisme, intégration parfaite
- Produit Français et support assuré.

### Fichiers requis :

- STL & Firmwares pour Genius PRO
- STL & Firmwares pour Artillery X2

Il se décompose en 3 étapes :

#### Etape 1:

- Impression et préparation des pièces
- Démontage capteur d'origine
- Montage Capteur leveling (TouchMI)
- Pose du support d'activation
- Ajustement capteur

Etape 2: Televersement des 2 Firmwares (Firmware Marlin et Firmware TFT BigTreeTech)

Etape 3: Réglage du capteur.

Réglage Zoffset en video

Merci

#### Step 1 — Impression et préparation des pièces

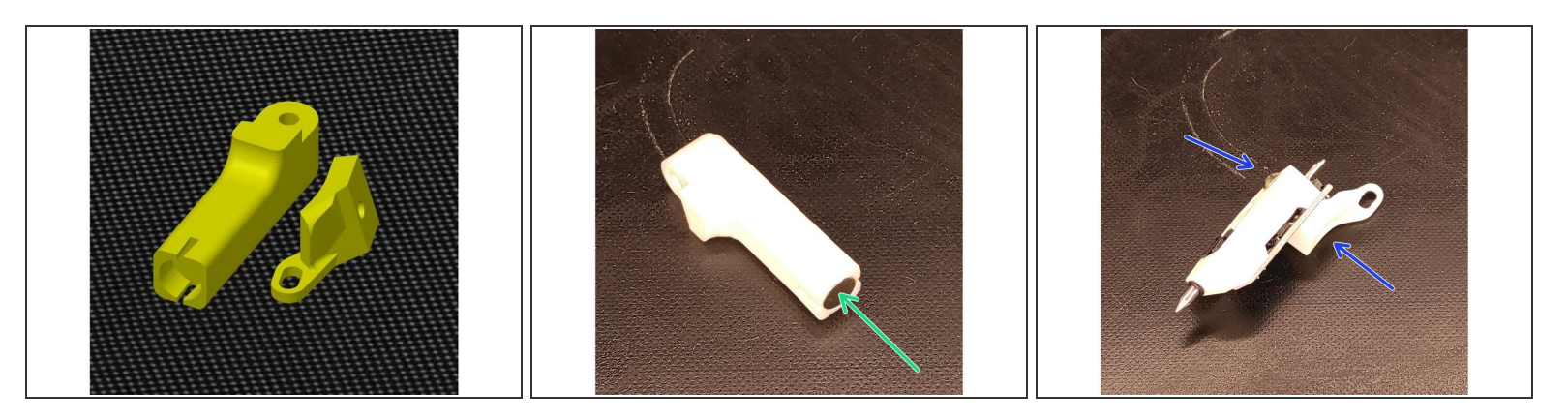

- Imprimez les 2 fichiers STL.
- Inserez et collez l'aimant cylindrique 8x5mm sur la pièce de gauche.
- Montez le capteur TouchMI avec un ecrou M3 et la vis inox M3x16mm.

⚠ Utilisez bien la vis inox fourni M3x16mm pour ne pas perturber la bille aimantée dans le TouchMI.

#### Step 2 — Démontage capteur d'origine

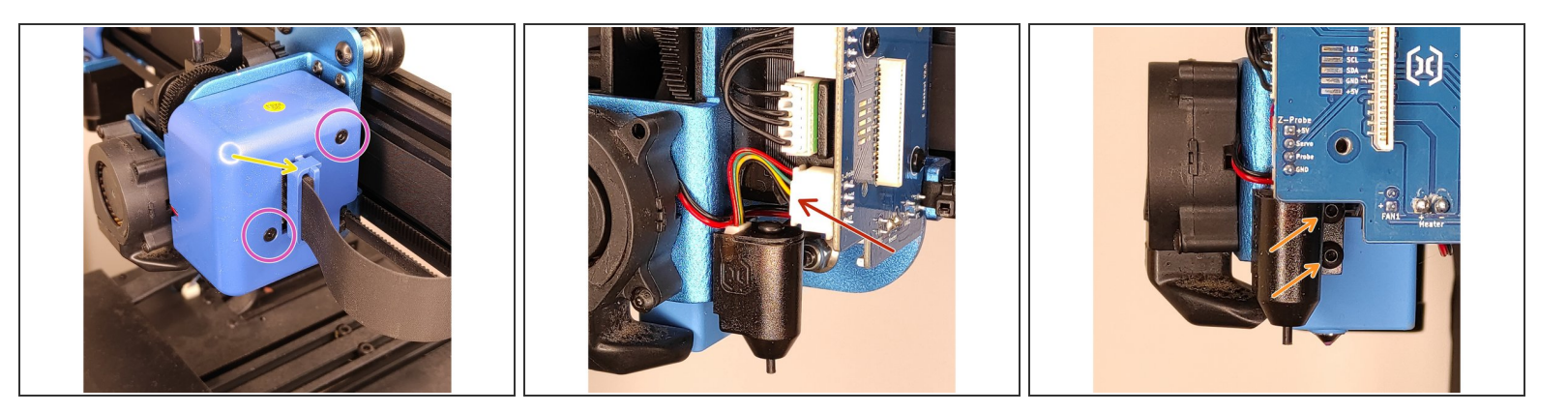

- Retirez le clip de nappe
- Dévissez les 2 vis du capot.
- Retirez le connecteur 4 broches.
- Dévissez les 2 vis de maintien du capteur.

#### Step 3 — Montage Capteur leveling (TouchMI)

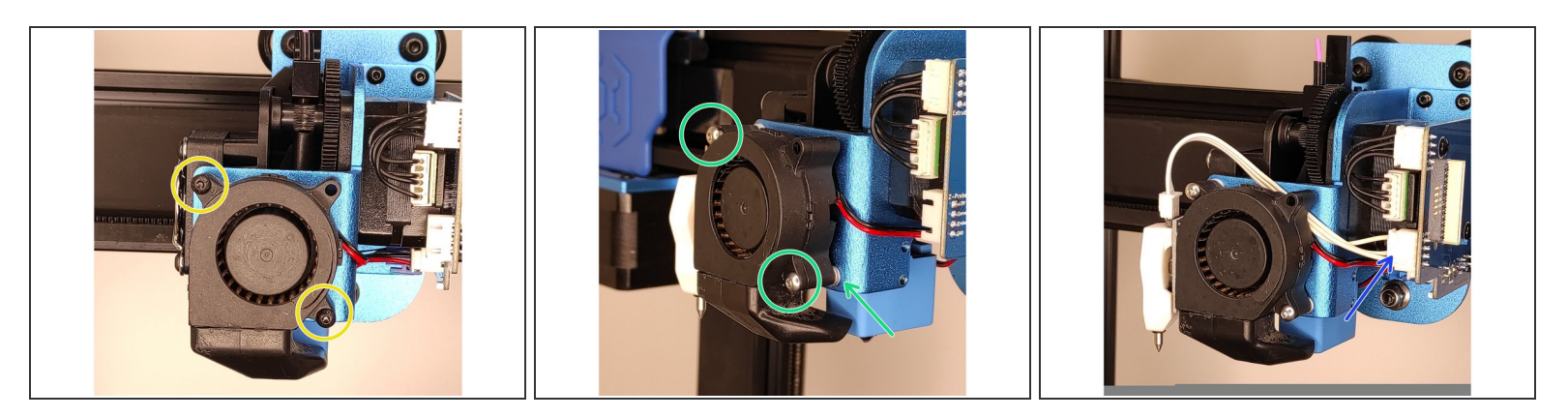

- Devissez les 2 vis de la turbine
- Fixez le capteur en haut a gauche avec une vis M3x20 mm Vissez l'autre vis M3x20 mm + 2 rondelles en bas a droite
- Branchez le capteur sur la broche d'origine du Touch sur la carte.
- Gardez une vis d'origine de la turbine (M3x16 mm) pour fixer le support d'activation (Etape 4).

#### Step 4 — Pose du support d'activation

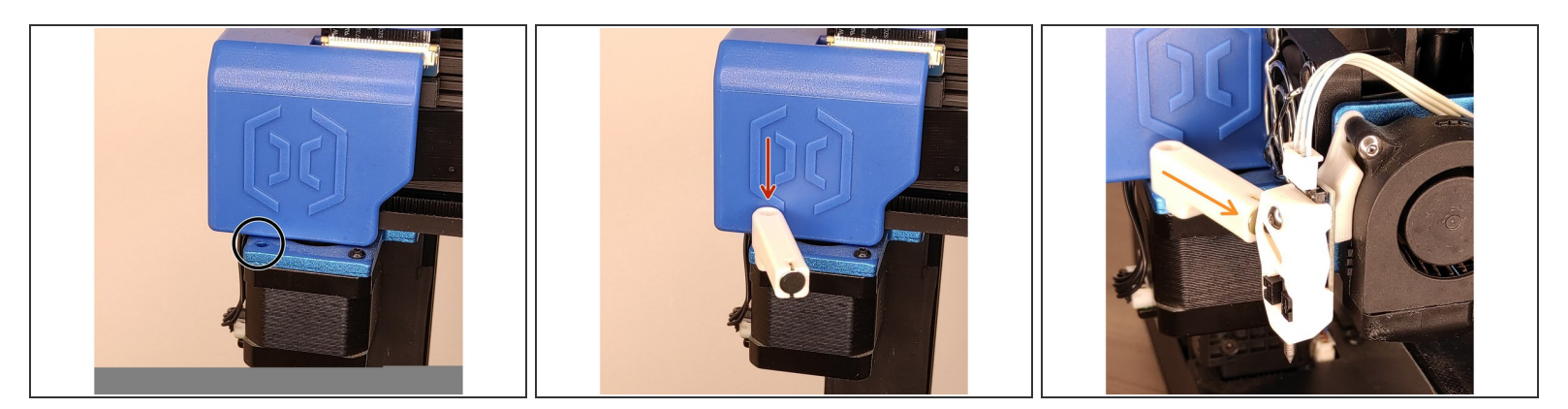

- Devissez la vis de gauche sur le moteur
- Utilisez une des vis de la turbine (M3x16mm) pour fixer le support d'activation.
- Orientez le support pour que la bille du TouchMI soit attirée par l'aimant.

#### Step 5 — Ajustement capteur

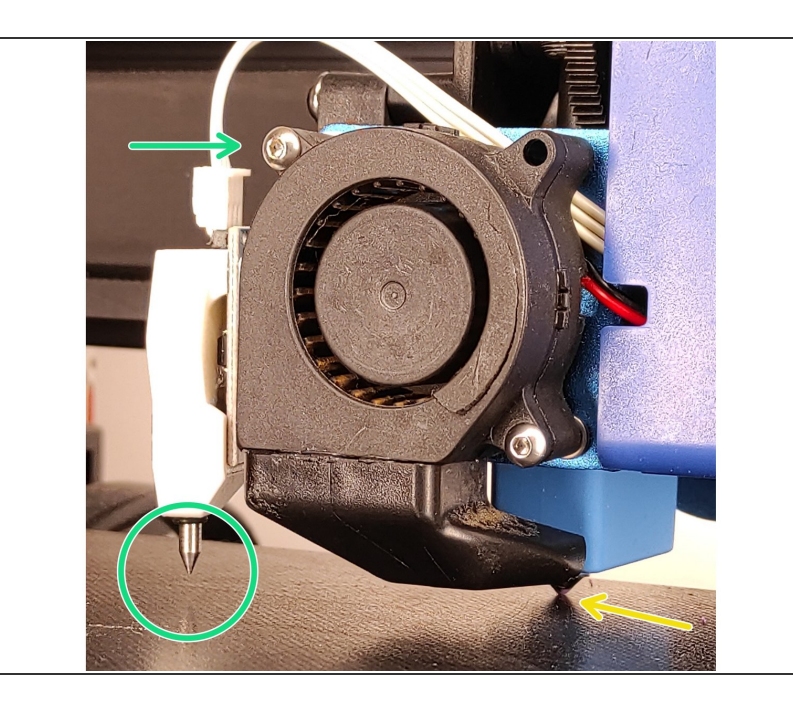

- (i) Aprés installation, il faut régler sa distance avec le lit d'impression.Une distance de 2mm est requise pour sa desactivation en fin de palpation.
  - Amener en contact la buse contre la surface d'impression.
- Réglez la hauteur du capteur afin d'avoir un espace de 2 mm entre le lit d'impression et le pin du capteur

#### Step 6 — Televersement Firmware TFT (Bigtreetech)

| <ul> <li>Firmware TFT 5 éléments</li> </ul> |
|---------------------------------------------|
| Nom                                         |
| Language Packs                              |
| TFT28                                       |
| Config.ini                                  |
| 🖹 language_fr.ini                           |
| MKSTFT28.bin                                |
|                                             |

ATTENTION, avant cette opération vérifier quelle puce équipe votre TFT.Vous devez ouvrir l'imprimante est regarder à l'arriere du TFT.Pour le moment les puces STM32 accepte le flash mais pas les GD32.

- Copier les fichiers du dossier "Firmware TFT" suivant votre imprimante (Sidewinder X2 ou Genius PRo) à la racine d'une carte SD.
- (i) Imprimante éteinte, Inserez la carte SD dans le port SD de l'imprimante.Allumez l'imprimante, le firmware du TFT va s'installer en quelques minutes.

#### Step 7 — Televersement Firmware Marlin sur carte Ruby

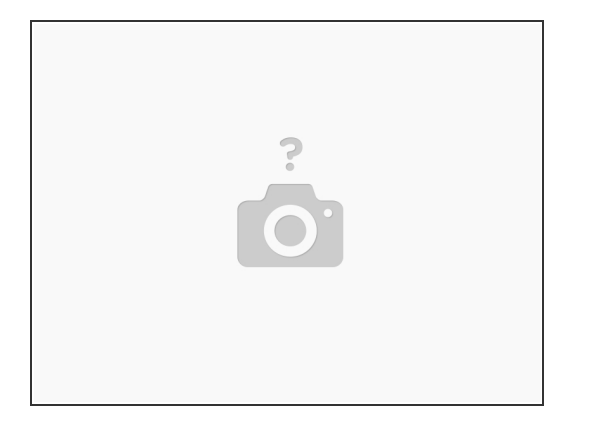

- Comment flasher votre Sidewinder X2 /Genius PRO
- (i) Merci a <u>Mr Magounet</u> pour la qualité de son tuto !

#### Step 8 — Réglage Zoffset capteur

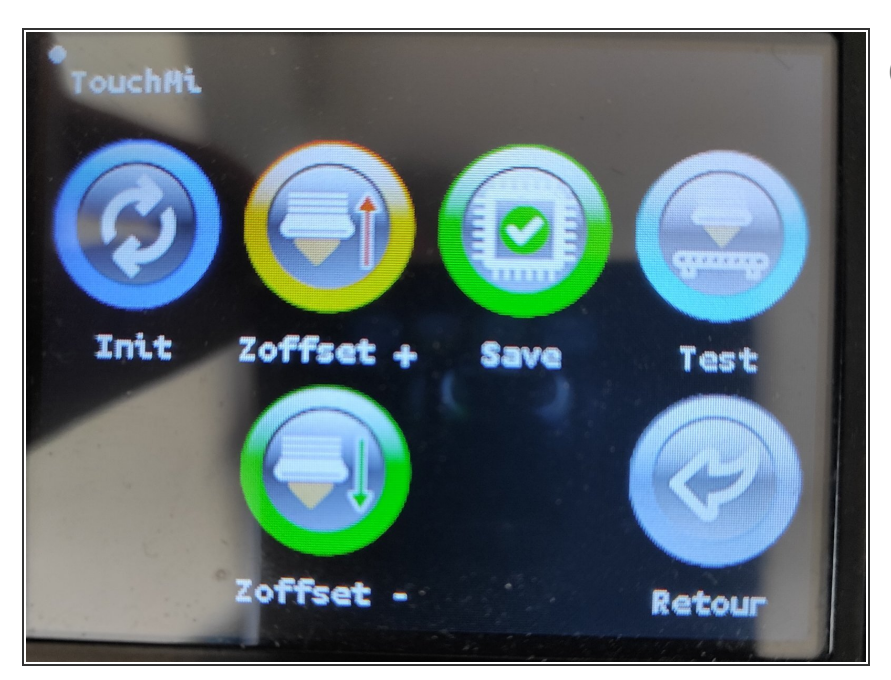

- Depuis l'écran d'acceuil, appuyer sur Menu> Mouvement> Abl> Abl> TouchMI
  - Appuyez sur **Init**, le capteur va se positionner au milieu du bed.
  - Pliez un morçeau de feuille en 2 ( 0.20mm) et placez la sous la buse propre. Appuyez sur l'icone **Zoffset** , jusqu'a sentir le frottement sur le papier
  - Appuyez sur l'icone Sauvegarde pour sauvegarder votre réglage du Z\_offset.

 Vous pouvez tester votre réglage en appuyant sur l'icone Test, corrigez si necessaire à l'aide des icones

## Zoffset- et Zoffset+ et Sauvegarder